## 成都中医药大学领导人员听课评价操作手册

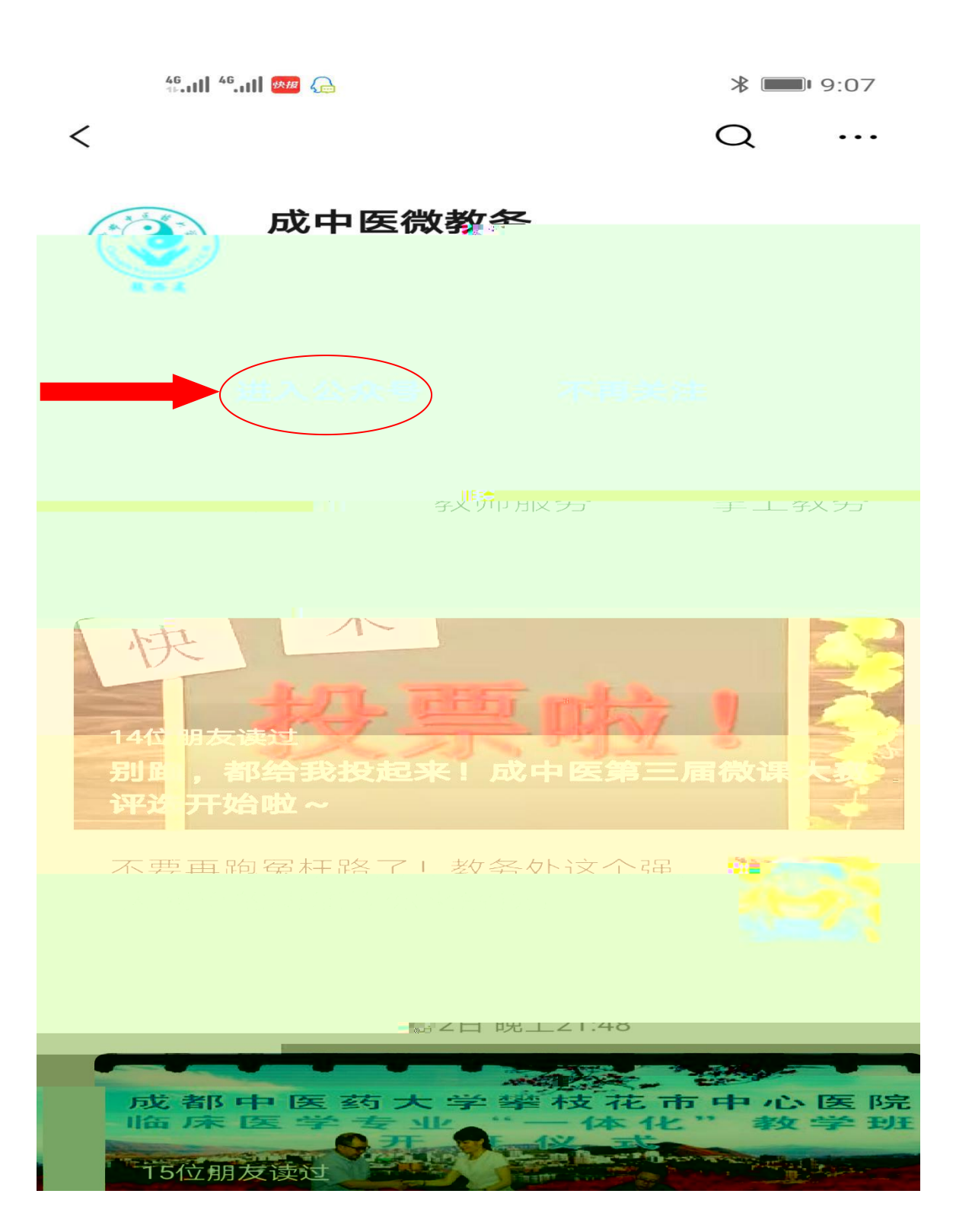

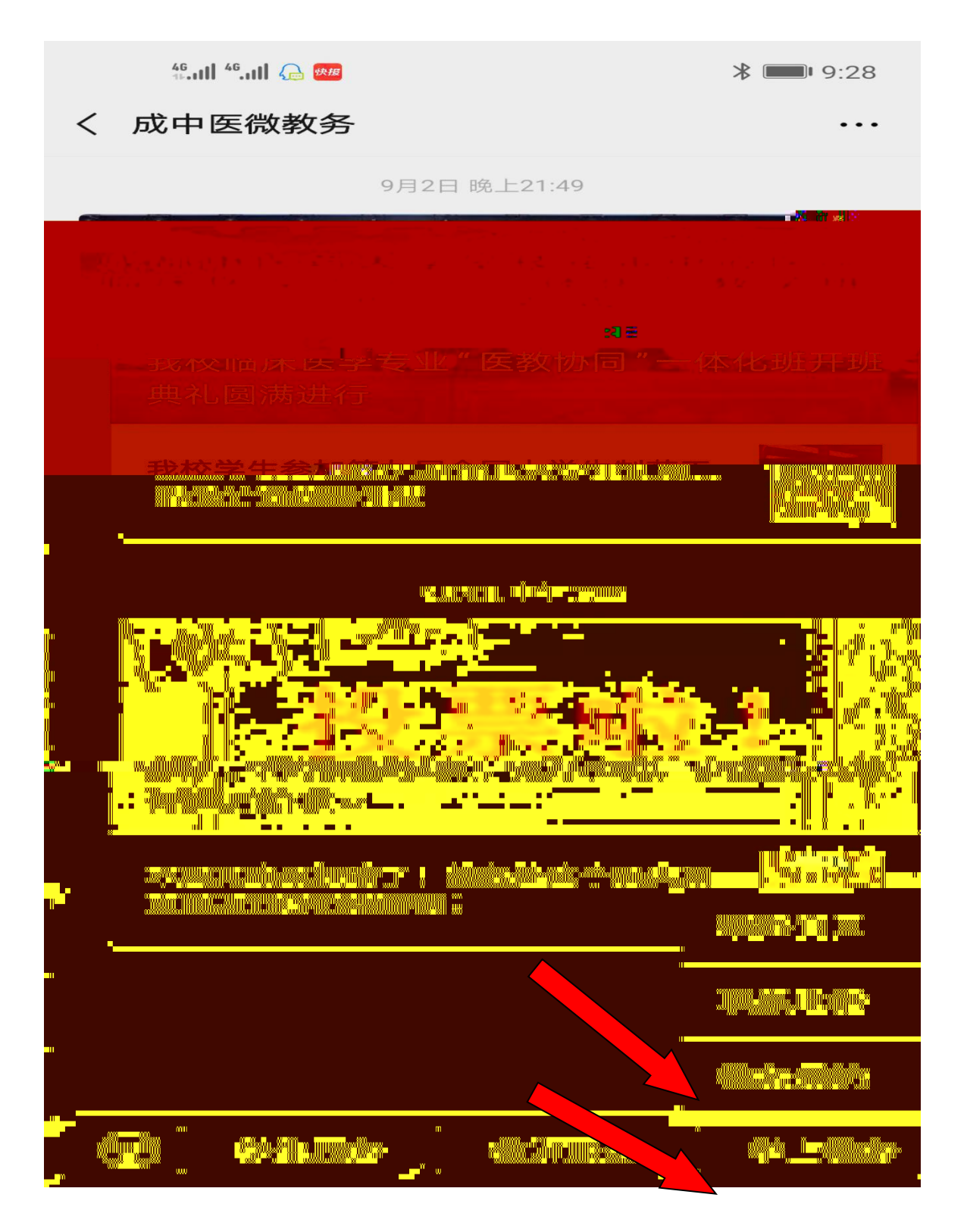

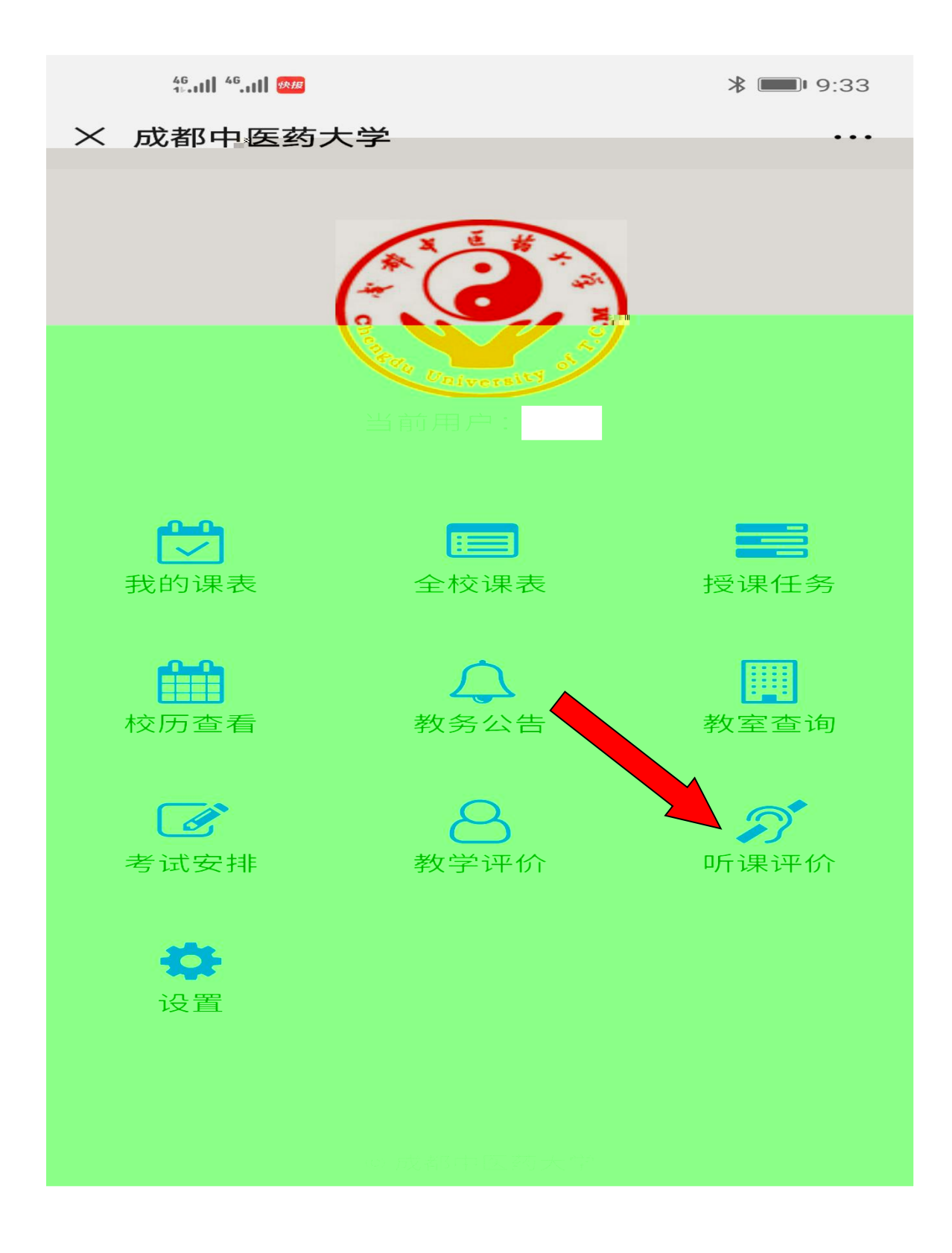

| 46.ull 46.ull 🗧 | こ 💿 🛎 支 🚧 …             | <b>∦ ፤∐፤ 💷 2</b> :34 |     |
|-----------------|-------------------------|----------------------|-----|
| (成都中医药大学 ···    |                         |                      | >   |
|                 |                         |                      |     |
| <u></u>         | olda <del>- A</del> lla |                      |     |
| _               |                         |                      |     |
|                 |                         |                      |     |
| 平价身份            | 领导评                     | >                    | j   |
| <b>查询条件</b>     |                         |                      |     |
| 交区              | 全部                      |                      | 7   |
| 完系              | 全部                      |                      | I   |
| <b>炎学</b> 环节    | 全部                      |                      | UN. |
| 受课教师            | 请输入姓名或                  | 工号                   |     |
| 果程名称            |                         |                      | 2   |
| <b></b> 教学场地    |                         |                      | un. |
| 斤课日期            | 2019-09-19              |                      | I   |
| 节次              | (例如: 01                 | 02                   |     |
|                 | 香酒                      |                      |     |
|                 |                         |                      |     |

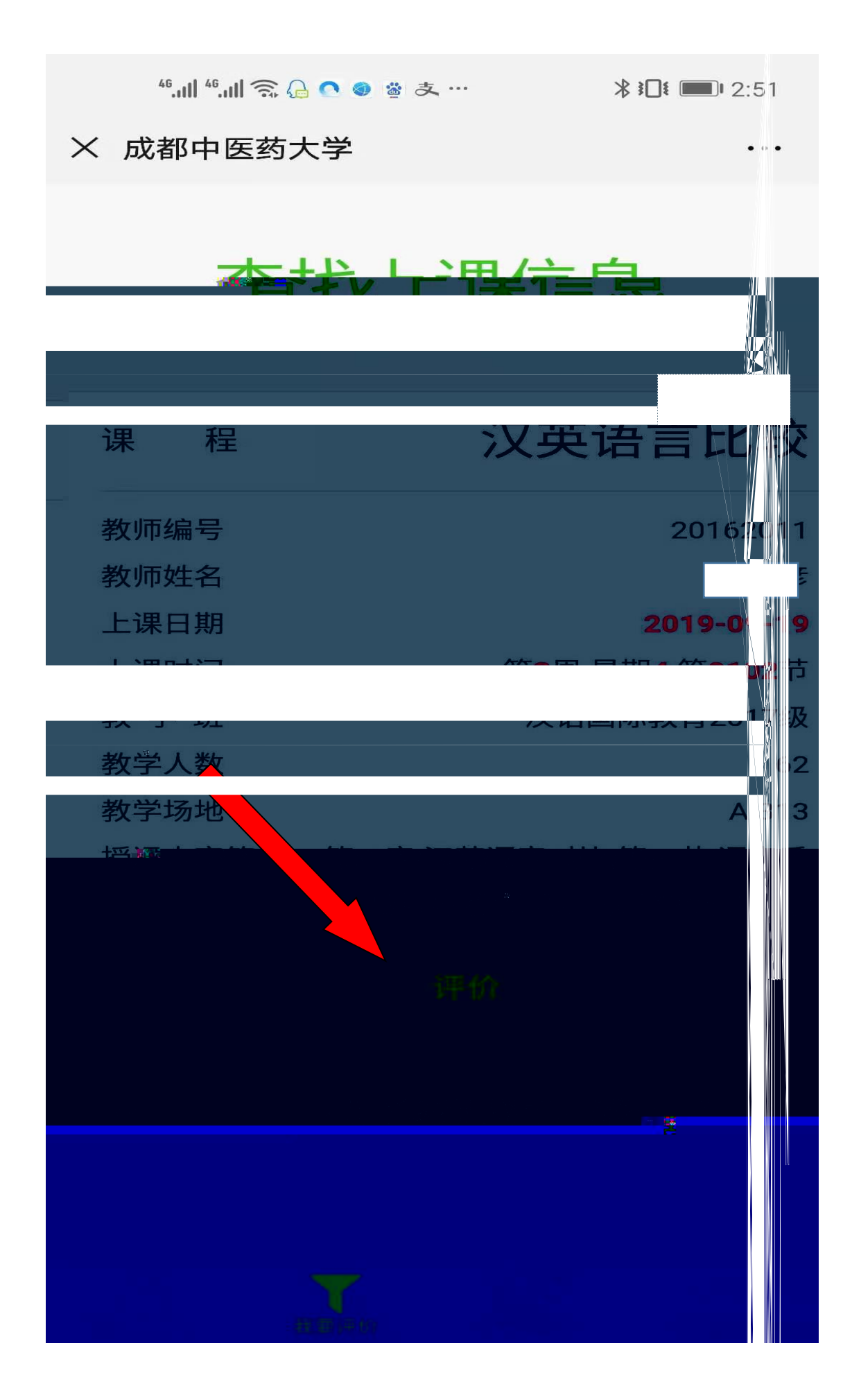

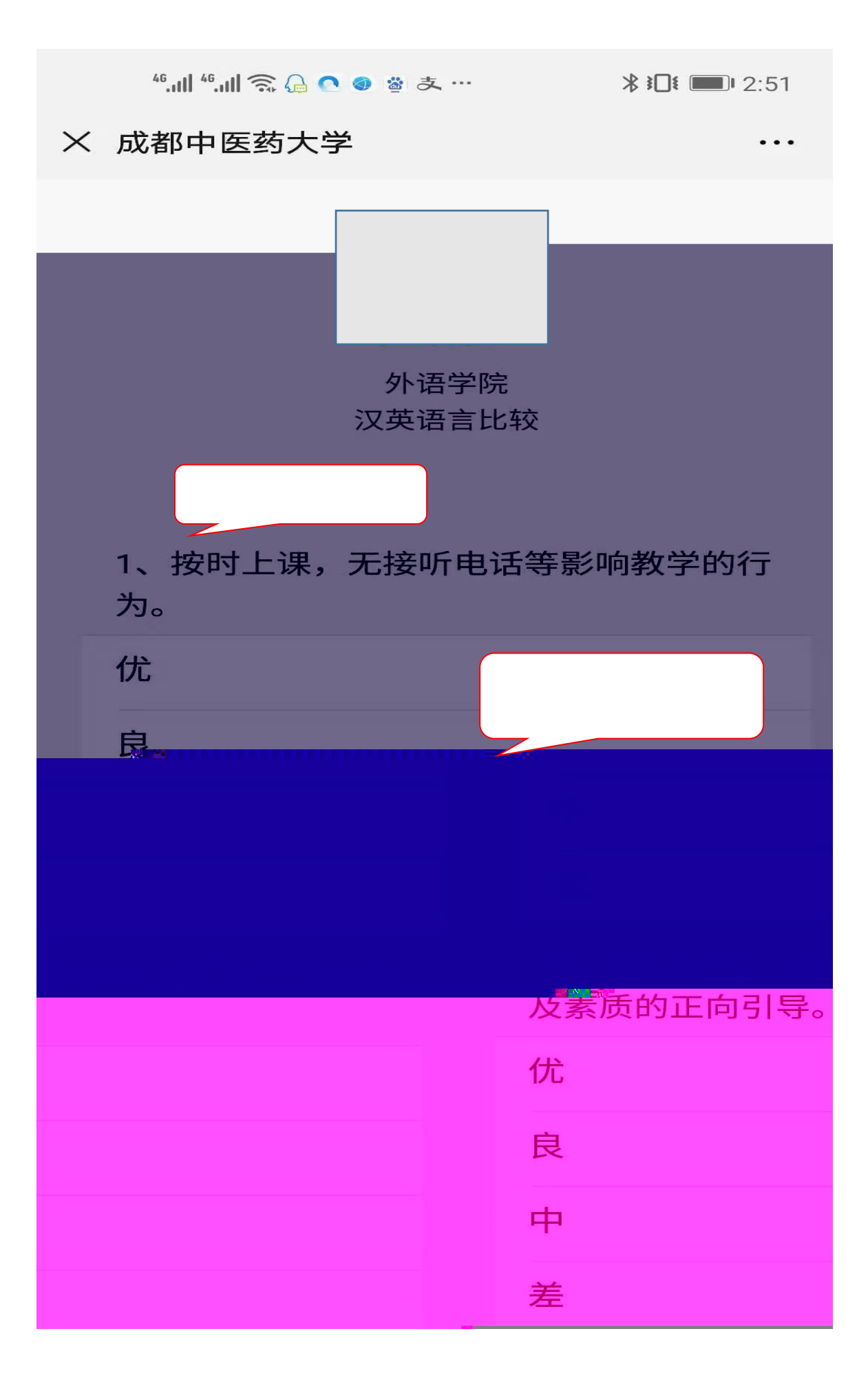

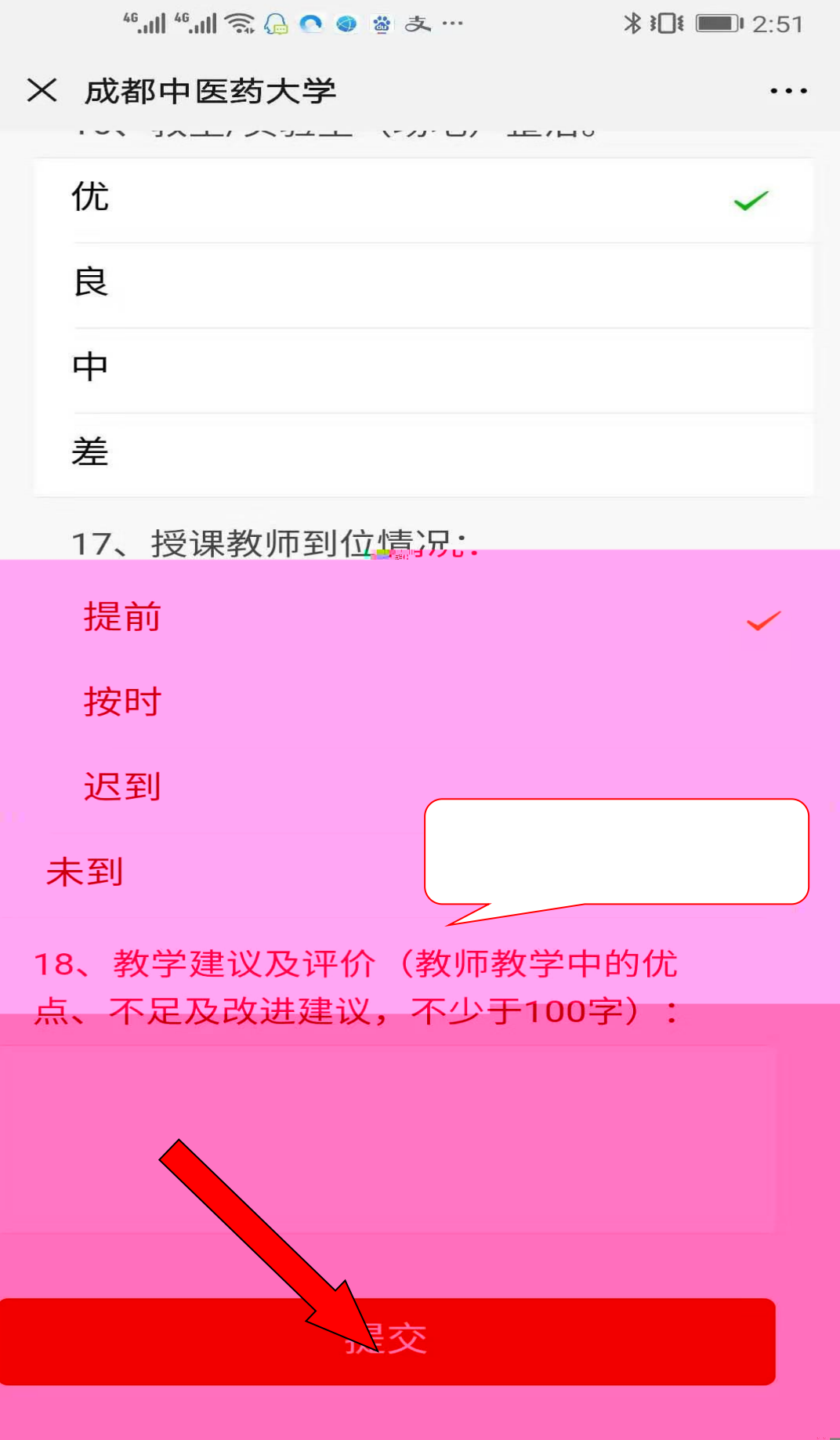